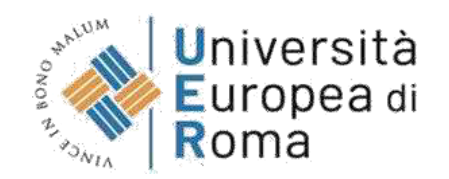

#### GUIDA ALLA REGISTRAZIONE SU ESSE3 CORSO DI SPECIALIZZAZIONE PER ATTIVITÀ DI SOSTEGNO DIDATTICO 2023-24 – IX CICLO

#### <u>Premessa</u>

Per formalizzare l'iscrizione ai test preliminari per l'accesso ai Corsi di Specializzazione per le attività di sostegno didattico (Scuola dell'infanzia, Scuola primaria, Scuola secondaria di primo grado, Scuola secondaria di secondo grado) i partecipanti devono seguire quanto previsto dal **bando di concorso pubblicato** su <u>https://www.universitaeuropeadiroma.it/post-lauream-scuola/sostegno/corso-sostegno-didattico-2023-24/</u>

Qui riassumiamo alcuni dei passaggi previsti dalla procedura:

#### A. Registrazione preliminare sul sistema Esse3

- registrazione dell'utente al portale <u>https://unier.esse3.cineca.it/Home.do</u> che si conclude con l'inserimento della password necessaria per entrare nel sistema;
- registrazione dei dati personali sul sistema;
- stampa del MAV relativo al versamento del contributo di partecipazione alla selezione esclusivamente a nome del candidato;

#### B. Effettuare il versamento del contributo di € 150 (centocinquanta euro).

Il candidato dovrà effettuare il versamento del contributo, non rimborsabile, per ciascun grado di scuola per il quale intende conseguire la specializzazione, **prima della chiusura della domanda**.

#### C. Compilazione della domanda on line di partecipazione alla procedura

Il candidato dovrà procedere alla compilazione on line della domanda all'indirizzo <u>https://www.universitaeuropeadiroma.it/post-lauream-scuola/sostegno/corso-sostegno-didattico-2023-24/domanda</u> provvedendo al caricamento di tutti i documenti richiesti.

#### La guida alla registrazione su Esse3

Questa **guida illustra solo i passaggi A e B** previsti dalla procedura. Per i rimanenti passaggi utilizzare la documentazione ufficiale e di supporto pubblicata su <u>https://www.universitaeuropeadiroma.it/post-lauream-scuola/sostegno/corso-sostegno-didattico-2023-24/</u>

1. Effettuare la registrazione sul sistema informatico al seguente link <u>https://unier.esse3.cineca.it/Home.do</u> e cliccare su "MENU" e\_ successivamente su "registrazione"

| Università<br>Europea di<br>Roma                             |                                                                                                    |
|--------------------------------------------------------------|----------------------------------------------------------------------------------------------------|
| Area Struttura Dic<br>Questa pagina è il punto di partenza p | lattica<br>er navigare le informazioni relative alla didattica dell'Ateneo. E' possibile accedere alle pagine delle singole facoltà ed alle altre informazioni di Ateneo. |
| Bacheca Messaggi                                             |                                                                                                    |
| Da                                                           | Oggetto                                                                                                    |
| CAREER SERVICE UER                                           | RICERCA IN CORSO HRC GROUP - PSICDLOGIA DEL LAVORO                                                                                                    |
| DIREZIONE GENERALE                                           | PROGETTO GOOD PRACTICE                                                                                                    |
| Career Service UER                                           | 329 TIROCINI CON IL BANDO MAECI-MUR-CRUI                                                                                                    |
| Career Service UER                                           | 329 TIROCININI CON IL BANDO MAECI-MUR-CRUI                                                                                                    |
| segreteria@unier.lt                                          | CONSEGNA TESI SESSIONE ESTINA a.a. 22/23 TUTTI I CDS (ad eccezione di Scienze della Formazione Primaria)                                                                  |
| segreteria@unier.it                                          | CONSEGNA TESI (SEP) SESSIONE ESTIVA A.A 22/23 (17-25 lugilo 2023)                                                                                                    |
| Career Service UER                                           | Incontri Peer Tutoring - sessione d'esami                                                                                                    |
| segreteria@unier.it                                          | CONSEGNA TESI SFP SESSIONE ESTIVA 22/23 (STRAORDINARIA)                                                                                                    |
| segreteria@unier.it                                          | APERTURA TERMINI RICHIESTE RICONOSCIMENTI ATTNITA' PREGRESSE (AD ECCEZIONE DI SCIENZE FORMAZIONE PRIMARIA)                                                                |
| segreteria@unier.it                                          | software STATA SE 12                                                                                                    |
| SERVIZI ALLA DIDATTICA                                       | SERVIZI ALLA DIDATTICA                                                                                                    |
| SEGRETERIA AMMINISTRATIVA                                    | Bando di Concorso Fondazione Gabriele Berionne 2022/2023                                                                                                    |
|                                                              |                                                                                                    |

|                                                                                  | Informative utilizes cookle   ⊕ CHECA                                                                                                    |                                                                                                    |   |
|----------------------------------------------------------------------------------|----------------------------------------------------------------------------------------------------|----------------------------------------------------------------------------------------------------|---|
| Università<br>Europea di<br>Roma                                                 |                                                                                                    | ita eng                                                                                                    | × |
| Area Struttura Dic<br>Questa pagina è il punto di partenza p<br>Bacheca Messaggi | dattica<br>er navigare le informazioni relative alla didattica dell'Ateneo. E' possibile accedere alle pagine delle singole facoltà ed alle altre informazioni | Area Riservata<br>Registratione<br>Registratione con SPID<br>Login<br>Login con SPID<br>Password dimenticatio |   |
| Da                                                                               | Oggetto                                                                                                    | Strutture                                                                                                    | • |
| CAREER SERVICE UER                                                               | RICERCA IN CORSO HRC GROUP - PSICOLOGIA DEL LAVORO                                                                                                    | Tudairtea                                                                                                    |   |
| DIREZIONE GENERALE                                                               | PROGETTO GOOD PRACTICE                                                                                                    | Uldatuta                                                                                                    |   |
| Career Service UER                                                               | 329 TIROCINI CON IL BANDO MAECI-MUR-CRUI                                                                                                    | Accreditamento Aziende                                                                                        |   |
| Career Service UER                                                               | 329 TIROCININI CON IL BANDO MAECI-MUR-CRUI                                                                                                    |                                                                                                    |   |
| segreteria@unier.it                                                              | CONSEGNA TESI SESSIONE ESTIVA a.a. 22/23 TUTTI I CDS (ad eccezione di Scienze della Formazione Primaria)                                                       |                                                                                                    |   |
| segreteria@unier.it                                                              | CONSEGNA TESI (SFP) SESSIONE ESTIVA A.A. 22/23 (17-25 luglio 2023)                                                                                             |                                                                                                    |   |
| Career Service UER                                                               | Incontri Peer Tutoring - sessione d'esami                                                                                                    |                                                                                                    |   |
| segreteria@unier.it                                                              | CONSEGNA TESI SEP SESSIONE ESTIVA 22/23 (STRAORDINARIA)                                                                                                    |                                                                                                    |   |
| segreteria@unier.it                                                              | APERTURA TERMINI RICHIESTE RICONOSCIMENTI ATTIVITA' PREGRESSE (AD ECCEZIONE DI SCIENZE FORMAZIONE PRIMARIA)                                                    |                                                                                                    |   |
| segreteria@unier.it                                                              | software STATA SE 17                                                                                                    |                                                                                                    |   |
| SERVIZI ALLA DIDATTICA                                                           | SERVIZI ALLA DIDATTICA                                                                                                    |                                                                                                    |   |
| SEGRETERIA AMMINISTRATIVA                                                        | Bando di Concorso Fondazione Gabriele Berionne 2022/2023                                                                                                    |                                                                                                    |   |
| SEGRETERIA AMMINISTRATIVA                                                        | Pakamento TASSA REGIONALE                                                                                                    |                                                                                                    |   |

# NOTA: nel caso di utenti già registrati sul sistema informatico di ateneo e cliccare su "MENU" e successivamente su "Login" (punto 7 della presente guida)

| legistrazione Web                          |                                                                             |                                         |                               |                                              |
|--------------------------------------------|-----------------------------------------------------------------------------|-----------------------------------------|-------------------------------|----------------------------------------------|
| toraverso le pagine seguenti potrai proce  | edere con la registrazione al sito. Al termine ti saranno consegnati un     | nome utente e un codice di accesso      | che ti permetteranno di acc   | edere al sistema per modificare i tuoi dati  |
| cedere ai servizi offerti. Le informazioni | i che ti verranno richieste le trovi nell'elenco qui sotto: * Dati anagrafi | i * Codice Fiscale * Indirizzi: Resider | nza e Domicilio * Recapito: e | mail, fax, numero cellulare                  |
| kttivitä                                   | Sezione                                                                     | Info                                    | Stato                         | Legenda:                                     |
| - Registrazione Web                        |                                                                             | 0                                       | X                             | 1 Informazioni                               |
|                                            | Dati Personali                                                              | 0                                       | M                             | Sezione in lavorazione o<br>aperta           |
|                                            | Indirizzo Residenza                                                         | 0                                       | 6                             | Sezione bloccata, si attive                  |
|                                            | Indirizzo Domicilio                                                         | 0                                       | 0                             | al completamento delle<br>sezioni precedenti |
|                                            | Recapito                                                                    | 0                                       | 6                             | Sezione correttamente                        |
|                                            | Scelta password                                                             | 0                                       | 6                             | completata                                   |
|                                            | Riepilogo Registrazione Utente                                              | 0                                       | 6                             |                                              |
|                                            | Riepilogo Credenziali                                                       | 0                                       | A                             |                                              |

#### 2. Inserire dati personali e cliccare su "Avanti"

Si prega di inserire i dati personali, la nazione, la provincia e il comune <u>di nascita</u> (non di residenza o domicilio) e di prestare particolare attenzione al <u>corretto</u> <u>inserimento del codice fiscale</u> per poter procedere con i passaggi successivi.

| Università<br>Europea di<br>Roma | 244 JOR                                                                                             |                         |
|----------------------------------|----------------------------------------------------------------------------------------------------|-------------------------|
| A 1 2 3 4                        |                                                                                                    |                         |
| egistrazione: Dati p             | ersonali                                                                                            | ₩ Legenda               |
| questa pagina viene visualiza    | ato il modulo nav l'incarimanto o is módifica dal dati narconali a dal luoro di nascira dell'utorta | \star Dato obbligatorio |
| Dati personali                   | aco in mocalo per miserimento o la mocalica del dati personali e del noglo di macca della della.    | Checklist               |
| Nome*                            | @~                                                                                                  |                         |
| Cognome*                         |                                                                                                    |                         |
| Data Nascita*                    |                                                                                                    |                         |
|                                  | (gg/MM/yyyy)                                                                                        |                         |
| Sesso*                           | Maschio Femmina                                                                                     |                         |
| Prima cittadinanza*              | ITALIA                                                                                              |                         |
| Nazione di Nascita:*             | ITALIA                                                                                              |                         |
| Provincia di Nascita*            | Selezionare una provincia                                                                           |                         |
| Comune/Città di<br>Nascita*      | selezionare un comune                                                                               |                         |
| Codice Fiscale*                  |                                                                                                    |                         |

## 3. Inserire i dati di <u>Residenza</u> e cliccare su "Avanti"

| gistrazione: Indiriz        | zo di Residenza                                                                         | 🐥 Legenda          |
|-----------------------------|-----------------------------------------------------------------------------------------|--------------------|
| iesta pagina viene visualiz | zato il modula per l'inserimento o la modifica dell'indirizzo di Residenza dell'utente. | * Dato obbligatori |
| sidenza                     |                                                                                         | Checklist          |
| Nazione*                    | ITALIA \$                                                                               |                    |
| Provincia*                  | Selezionare una provincia                                                               |                    |
|                             | (se in Italia)                                                                          |                    |
| Comune/Città*               | Selezionare un comune .                                                                 |                    |
| CAP*                        |                                                                                         |                    |
|                             | (se in Italia)                                                                          |                    |
| Frazione                    |                                                                                         |                    |
| Indirizzo*                  |                                                                                         |                    |
|                             | (vla, piazza, strada)                                                                   |                    |
| N" Civico*                  |                                                                                         |                    |
|                             |                                                                                         |                    |
| Telefono*                   |                                                                                         |                    |

4. Inserimento dei <u>recapiti</u> e cliccare su "Avanti"

| trazione: Recap               | ito                                                                                                    |   | 🕂 Legenda          |
|-------------------------------|----------------------------------------------------------------------------------------------------|---|--------------------|
| piti                          |                                                                                                    |   | * Dato obbligatori |
| tecapito documenti*           | Residenza Domicilio                                                                                                    |   | Checklist          |
| Recapito tasse*               | Residenza Domicilio                                                                                                    |   |                    |
| E-mail*                       |                                                                                                    |   |                    |
| E-mail certificata            |                                                                                                    |   |                    |
|                               | (pref.internaz numero) se non trovi il prefisso intenazionale scrivilo di seguito.                                                                                                    |   |                    |
| Pref. Internazionale          |                                                                                                    |   |                    |
| ref. Internazionale*          | (nsfintarist .numari)                                                                                                    |   |                    |
| Cellulare*                    | Per Santas multi- Tayan Balay                                                                                                    |   |                    |
|                               | Max 12 caratteri senza il pre. (internaz.(es:3486767576)                                                                                                    |   |                    |
| Privacy*                      | Ho letto e compreso <u>l'informativa</u> S S N                                                                                                    |   |                    |
| Comunicazioni*                | Letta l'informativa acconsento al trattamento da parte dell'Università Europea di Roma di mie immagini e/o riprese audiovisive per finalità<br>promozionali.                                                                                                    |   |                    |
|                               | 0 S N                                                                                                    |   |                    |
| Diffusione dati<br>personali* | Letta l'informativa acconsento a che l'Università Europea di Roma comunichi o diffonda, anche a privati e per via telematica, i dati di carriera,<br>esclusi i dati idonei a rivelare il mio stato di salute e i dati inerenti il mio stato patrimoniale, nonché gli altri dati di cui agli articoli 9 e 10 del GDPR | 2 |                    |
| 12                            | 0 S. C.N.                                                                                                    |   |                    |

## 5. Inserire la password

| Università<br>Europea di<br>Roma                                                                     |                     |
|----------------------------------------------------------------------------------------------------|---------------------|
| III 🕶 Z 3 4 5 6                                                                                      |                     |
| Registrazione: Scelta password                                                                       | 🐺 Legenda           |
|                                                                                                    | 📌 Dato obbligatorio |
| in questa pagina e possibile dennine la passivoro personale di accesso.                              | Checklist           |
| Tutti gii spazi all'inizio e alla fine della password verranno eliminati.                            |                     |
| deve essere costituita almesoria da 8 caratteri     deve essere costituita almesoria da 20 caratteri |                     |
| - Scelta password                                                                                    |                     |
| Password*                                                                                            |                     |
| Conferma password*                                                                                   | i                   |
| Indietro Avant                                                                                       |                     |

6. Controllare che i dati presenti nel riepilogo siano corretti e confermare alla fine della pagina cliccando sul pulsante "conferma".

| gistrazione: Pienilogo Registrazione                                |                                                                                                    | ∓ Legenda           |
|---------------------------------------------------------------------|----------------------------------------------------------------------------------------------------|---------------------|
| EBISCIALIONE. REPROZO REGISCIALIONE                                 |                                                                                                    | * Dato obbligatorio |
| questa pagina sono riepilogate le informazioni inserite nelle preci | edenti sezioni.                                                                                                    | Checklist           |
| Dati Personali                                                      |                                                                                                    |                     |
| Nome                                                                | 10000000                                                                                                    |                     |
| Cognome                                                             | and the second second s |                     |
| Patronimico                                                         |                                                                                                    |                     |
| Sesso                                                               | (CONTRACTOR )                                                                                                    |                     |
| Data di nascita                                                     |                                                                                                    |                     |
| Cittadinanza                                                        | 100mm                                                                                                    |                     |
| 2° Cittadinanza                                                     |                                                                                                    |                     |
| 3° Cittadinanza                                                     |                                                                                                    |                     |
| Nazione di nascita                                                  | Freize C                                                                                                    |                     |
| Provincia di nascita                                                | Parent March                                                                                                    |                     |
| Comune/Città di nascita                                             | NUMBER (                                                                                                    |                     |
| Codice Fiscale                                                      | The second second second second second second second second second second second second second second second se                                                                                                    |                     |
| Appartenente a congregazione religiosa?                             | 10. Inc.                                                                                                    |                     |
| Madrelingua                                                         |                                                                                                    |                     |
| Stato Civile                                                        |                                                                                                    |                     |
| Modifica Dati Personali Utilizza il link per modificare i Dati P    | ersonali                                                                                                    |                     |
| Dati documento di identità                                          |                                                                                                    |                     |
| Tino Decumente                                                      |                                                                                                    |                     |
| Pilasciato da                                                       |                                                                                                    |                     |
| Anastato ua                                                         |                                                                                                    |                     |
| Data Rilaccio                                                       |                                                                                                    |                     |
| Data Sradanza                                                       |                                                                                                    |                     |
| Vere statutier                                                      |                                                                                                    |                     |

| 1 M | difica Dati di Resi | ienza Utilizza il link | per modificare i | i Dati di Residenza |
|-----|---------------------|------------------------|------------------|---------------------|
|-----|---------------------|------------------------|------------------|---------------------|

| Recapito Documenti                                                                                                    | PROFESSION AND A DESCRIPTION AND A DESCRIPTION A |  |
|----------------------------------------------------------------------------------------------------|----------------------------------------------------------------------------------------------------|--|
| Recapito Tasse                                                                                                    | NUCLEON CONTRACTOR                                                                                                    |  |
| Email                                                                                                    | April 1997                                                                                                    |  |
| Email Certificata                                                                                                    |                                                                                                    |  |
| Cellulare                                                                                                    | +50.00 (mm);                                                                                                    |  |
| Operatore Telefonico                                                                                                    |                                                                                                    |  |
| Professione                                                                                                    |                                                                                                    |  |
| Lingua preferita per le comunicazioni                                                                                                    | Parat I                                                                                                    |  |
| Ho letto e compreso l'informativa                                                                                                    |                                                                                                    |  |
| Letta l'informativa acconsento al trattamento da parte dell'Università Europea di<br>Roma di mie immagini e/o riprese audiovisive per finalità promozionali.                                                                                                    |                                                                                                    |  |
| Letta l'informativa acconsento a che l'Università Europea di Roma comunichi o<br>diffonda, anche a privati e per via telematica, i dati di carriera, esclusi i dati<br>idonei a rivelare il mio stato di salute e i dati inerenti il mio stato patrimoniale,<br>nonche gli altri dati di cui agli articoli 9 e 10 del GDPR. | 8:                                                                                                    |  |
|                                                                                                    | Abilitato                                                                                                    |  |
| Modifica Recapiti Utilizza il link per modificare i Recapiti                                                                                                    |                                                                                                    |  |
| Dati Domanda Segreta                                                                                                    |                                                                                                    |  |
| Domanda Segreta                                                                                                    |                                                                                                    |  |
|                                                                                                    |                                                                                                    |  |

7. Conclusa la fase di registrazione rientrare sul sistema Esse3, cliccare su "Login" e inserire le credenziali (nome utente e password) generate in fase di registrazione e ricevute tramite e-mail

| Università<br>Europea di<br>Roma                                                 |                                                                                                    | ita eng                                                                                                    | × |
|----------------------------------------------------------------------------------|----------------------------------------------------------------------------------------------------|----------------------------------------------------------------------------------------------------|---|
| Area Struttura Dic<br>Questa pagina è il punto di partenza p<br>Bacheca Messaggi | dattica<br>er navigare le informazioni relative alla didattica dell'Ateneo. E' possibile accedere alle pagine delle singole facoltà ed alle altre informazioni di r | Area Riservata<br>Registrazione<br>Registrazione con SPID<br>Login<br>Login con SPID<br>Password dimenticata |   |
| Da                                                                               | Oggetto                                                                                                    | Strutture :                                                                                                  |   |
| CAREER SERVICE UER                                                               | RICERCA IN CORSD HRC GROUP - PSICOLOGIA DEL LAVORO                                                                                                    | Distantica                                                                                                   |   |
| DIREZIONE GENERALE                                                               | PROGETTO GOOD PRACTICE                                                                                                    |                                                                                                    |   |
| Career Service UER                                                               | 329 TIROCINI CON IL BANDO MAECI-MUR-CRUI                                                                                                    | Accreditamento Aziende                                                                                       |   |
| Career Service UER                                                               | 329 TIROCININI CON IL BANDO MAECI-MUR-CRUI                                                                                                    |                                                                                                    |   |
| segreterla@unier.lt                                                              | CONSEGNA TESI SESSIONE ESTIVA a.a. 22/23 TUTTI I CDS (ad eccezione di Scienze della Formazione Primaria)                                                            |                                                                                                    |   |
| segreteria@unier.it                                                              | CONSEGNA TESI (SFP) SESSIONE ESTIVA A A 22/23 (17-25 lugito 2023)                                                                                                   |                                                                                                    |   |
| Career Service UER                                                               | Incontri Peer Tutoring - sessione d'esami                                                                                                    |                                                                                                    |   |
| segreteria@unier.it                                                              | CONSEGNA TESI SEP SESSIONE ESTIVA 22/23 (STRAORDINARIA)                                                                                                    |                                                                                                    |   |
| segreteria@unier.it                                                              | APERTURA TERMINI RICHIESTE RICONOSCIMENTI ATTIVITA' PREGRESSE (AD ECCEZIONE DI SCIENZE FORMAZIONE PRIMARIA)                                                         |                                                                                                    |   |
| segreteria@unier.it                                                              | software STATA SE 12                                                                                                    |                                                                                                    |   |
| SERVIZI ALLA DIDATTICA                                                           | SERVIZI ALLA DIDATTICA                                                                                                    |                                                                                                    |   |
| SEGRETERIA AMMINISTRATIVA                                                        | Bando di Concorso Fondazione Gabriele Berionne 2022/2023                                                                                                    |                                                                                                    |   |
| SEGRETERIA AMMINISTRATIVA                                                        | Pagamento TASSA REGIONALE                                                                                                    |                                                                                                    |   |

## 8. Cliccare su "Segreteria" e successivamente su "Test di ammissione"

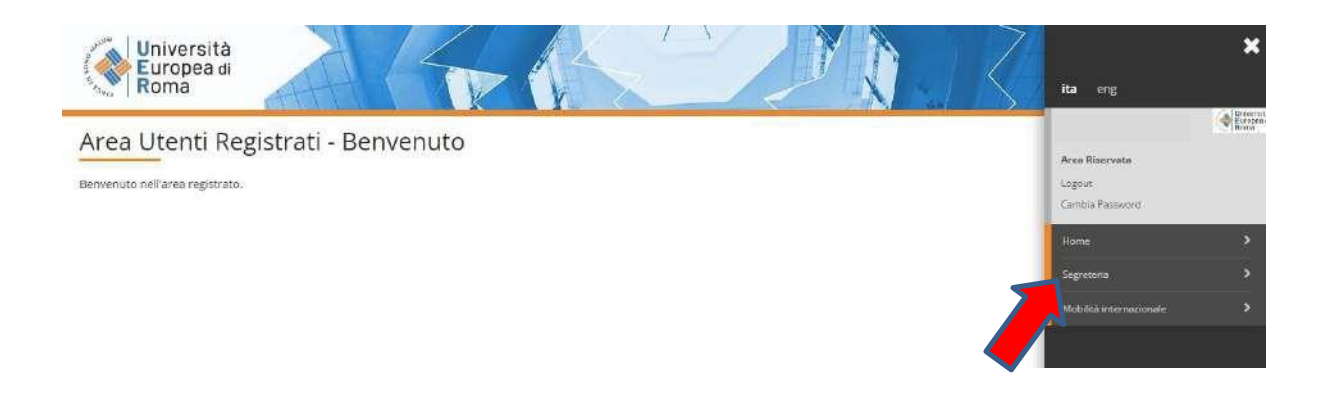

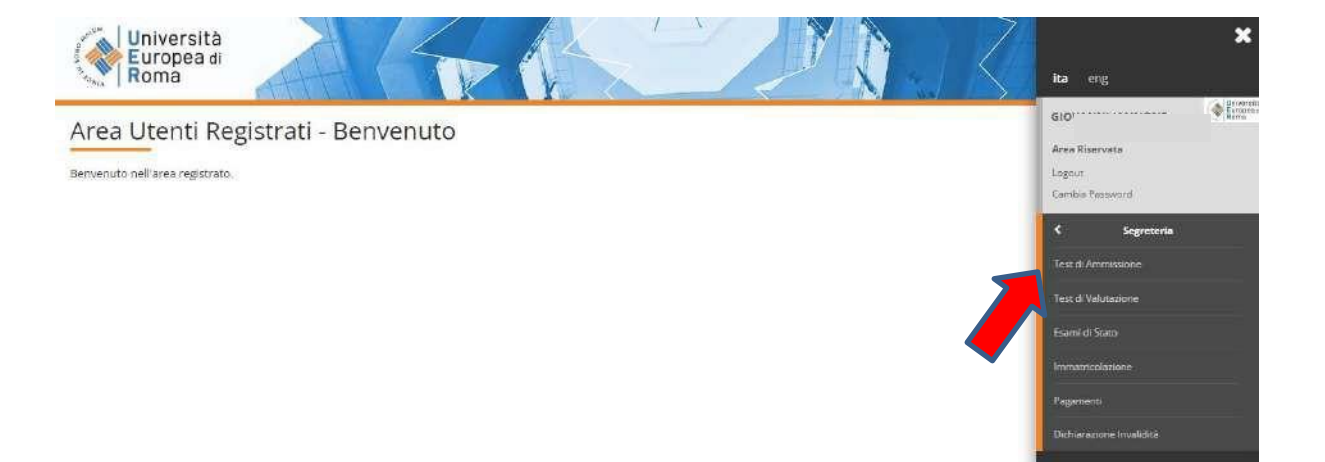

## 9. Cliccare su "Iscrizione Concorsi" alla fine della pagina

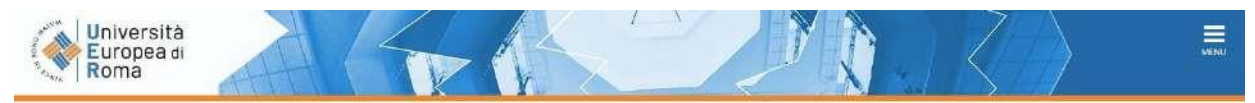

#### Iscrizione Concorsi

Attraverso le pagine seguenti sarà possibile effettuare l'Iscrizione ad un concorso di ammissione.

| Attività                                                      | Sezione                                              | Info | Stato | Legenda:                                     |
|---------------------------------------------------------------|------------------------------------------------------|------|-------|----------------------------------------------|
| A- Scelta del concorso                                        |                                                      | 0    | X     |                                              |
|                                                               | Scelta tipologia titolo                              | 0    | X     | Sezione in lavorazione o<br>aperta           |
|                                                               | Scelta tipologia corso                               | 0    | 6     | Sezione bloccata: si attiver                 |
|                                                               | Scelta corso di studio                               | 0    | 6     | al completamento delle<br>sezioni precedenti |
|                                                               | Selezione concorso                                   | 0    | 6     | Sezione correttamente                        |
|                                                               | Inserimento Codice Autorizzazione                    | 0    | 6     | completata                                   |
|                                                               | Conferma                                             | 0    | 6     |                                              |
| 8 - Inserimento Foto                                          |                                                      | 0    | 6     |                                              |
|                                                               | Upload Foto                                          | 0    | 6     |                                              |
| C - Conferma iscrizione al concorso                           |                                                      | 0    | 6     |                                              |
|                                                               | Preferenze                                           | 0    | 6     |                                              |
|                                                               | Preferenze percorso di studio                        | 0    | 6     |                                              |
|                                                               | Preferenze sedi                                      | 0    | 6     |                                              |
|                                                               | Preferenze lingue                                    | 0    | 6     |                                              |
|                                                               | Preferenze borse di studio                           | 0    | 6     |                                              |
|                                                               | Scelta categoria amministrativa ed ausili invalidità | 0    | 6     |                                              |
|                                                               | Scelta tipologia ausilio invalidità                  | 0    | 6     |                                              |
|                                                               | Conferma                                             | 0    | 6     |                                              |
| D - inserimento o modifica delle dichiarazioni di invalidità  |                                                      | 0    | 6     |                                              |
|                                                               | Pagina elenco Dichiarazioni di Invalidità presentate | 0    | 6     |                                              |
| E - Titoli di accesso                                         |                                                      | 0    | 6     |                                              |
|                                                               | Dettaglio Titoli di Accesso                          | 0    | 6     |                                              |
| F - Dichiarazione eventuali titoli di valutazione             |                                                      | 0    | 6     |                                              |
|                                                               | Dettaglio titoli e documenti per la valutazione      | 0    | 6     | 0000                                         |
| G - Azione per la scelta del turno di svolgimento della prova |                                                      | 0    | A     |                                              |
|                                                               | Selezione della prova con turno                      | 0    | A     |                                              |
| H - Chlusura processo                                         |                                                      | 0    | 6     |                                              |
|                                                               | Conferma esplicita                                   | 0    | 6     |                                              |
|                                                               | Conferma                                             | 0    | 6     |                                              |

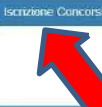

10. Cliccare su "Specializzazione di attività di sostegno"

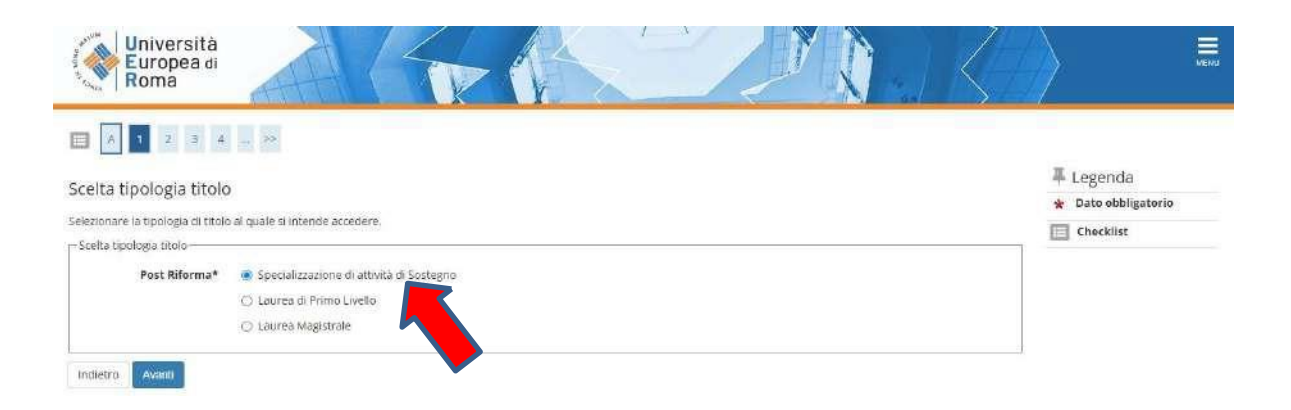

11. Cliccare su "Specializzazione di attività di sostegno" (nel cerchietto) e poi avanti

| Università<br>Europea di<br>Roma                                     |                     |
|----------------------------------------------------------------------|---------------------|
|                                                                      |                     |
| Scelta tinologia corso                                               | 🐺 Legenda           |
| Celedorea biliosofi di corra il custo di terede accordore            | 🛨 Dato obbligatorio |
| serezionale la cipitologia di cui su ai quale si interiore accelore. | Checklist           |
| Post Riforma* 🛞 Specializzazione di attività di Sostegno             |                     |
| Indietro Avanti                                                      |                     |
|                                                                      |                     |
|                                                                      |                     |
|                                                                      |                     |

12. Selezionare il grado di scuola per il quale si intende effettuare la prova di ammissione (Infanzia, Primaria, Secondaria I grado, Secondaria II grado)

| Università<br>Europea di<br>Roma                                                                                        | June 14             |
|----------------------------------------------------------------------------------------------------|---------------------|
| III ~ 1 2 3 4 5 »                                                                                                    | I Legenda           |
| Corso di studio                                                                                                    | * Dato obbligatorio |
| Selezionare il corso di studio al quale si intende accedere.                                                            | Checklist           |
| Corso di studio* 🐵 Corso di Specializzazione per le attività di sostegno didattico - Scuola secondaria di secondo grado |                     |
| Indietro Avans                                                                                                    |                     |
|                                                                                                    |                     |
|                                                                                                    |                     |

## 13. Selezionare il concorso

| 📰 «< 2 3 4 5 6 »>                                                                                               |                        |
|----------------------------------------------------------------------------------------------------|------------------------|
| Lista concorri                                                                                                  |                        |
| Lista concorsi                                                                                                  | \star Dato obbligatori |
| Selezionare il concorso al quale si intende iscriversi.                                                         | Checklist              |
| Concorso*   Ammissione al Corso di Specializzazione per le attività di sostegno didattico - Scuola secondaria o | di secondo grado i     |
| Dettaglio                                                                                                    |                        |

## 14. Cliccare su "Conferma e prosegui"

| 🖽 🥌 🚎 4 5 6 🖪 1 🛲 >>                                                       |                                                                                                    |
|----------------------------------------------------------------------------|----------------------------------------------------------------------------------------------------|
| Conferma scelta concorso                                                   |                                                                                                    |
| Verificare le informazioni relative alle scelte effettuate nelle natine ne | pradenti                                                                                                    |
| - Coprorso                                                                 |                                                                                                    |
|                                                                            |                                                                                                    |
| Tipologia titolo di studio                                                 | Specializzazione di attività di Sostegno                                                                              |
| Tipologia di corso                                                         | Specializzazione di attività di Sostegno                                                                              |
| Descrizione                                                                | Ammissione al Corso di Specializzazione per le attività di sostegno didattico - Scuola secondaria di<br>secondo grado |
|                                                                            |                                                                                                    |
|                                                                            |                                                                                                    |

## 15. Inserire la fotografia (facoltativa) altrimenti cliccare su "Conferma"

| Registrazione: Foto persona                                  | le                                                                 |                    |
|--------------------------------------------------------------|--------------------------------------------------------------------|--------------------|
| Selezionare la foto da caricare e premere il pulsante "Uploa | i Foto".                                                           |                    |
| 🔲 « 5 8 1 C 1 »                                              |                                                                    |                    |
| Anteprima Foto                                               | Scegii file nessun file selezionato                                | 🐺 Legenda          |
|                                                              | Nota: le dimensioni della foto devono essere 35x40mm (Max 5 MByte) | * Dato obbligatori |
| ?                                                            | Upload Folo                                                        | Checklist          |

16. Indicare la categoria amministrativa e se è necessario avere un ausilio per svolgere le prove. In caso affermativo (schermata B) completare con i dati richiesti. Poi cliccare su "Avanti"

#### Università Europea di Roma I Legenda Scelta categoria amministrativa ed ausili di invalidità \* Dato obbligatorio Scegliere la propria categoria amministrativa, valida per lo svoigimento del concorso di ammissione al quale ci si sta iscrivendo, ed eventualmente richiedere ausilio per invalidità. Checklist - Ausilio allo svolgimento delle prove-Richiedo l'ausilio per lo svolgimento della prova (L. 104/92 e succ. modifiche) 🔾 SI 💿 No Prove previste Descrizione Тіро Data Ora Sede Test Preliminare 07/07/2023 Prova Scritta Prova Orale Valutazione Titoli Indietro Avanta

#### SCHERMATA B

**SCHERMATA A** 

|                                         |                                    |                    |                                           |                              |                                | I Legenda           |
|-----------------------------------------|------------------------------------|--------------------|-------------------------------------------|------------------------------|--------------------------------|---------------------|
| celta categoria amn                     | ninistrativa ed ausili d           | i invalidită       |                                           |                              |                                | 👻 Dato obbligatorio |
| tegliere la propria categoria a         | mministrativa, valida per lo svolg | imento del concor  | so di ammissione al quale ci si sta iscri | vendo, ed eventualmente rich | iedere ausilio per invalidită. | Checklist           |
| Ausilio allo svolgimento delle          | prove                              |                    |                                           |                              |                                | hand street over    |
| Richiedo l'ausilio per lo sv<br>Si O No | olgimento della prova (L. 104/     | 92 e succ. modific | he)                                       |                              |                                |                     |
| Tipologia di invalidità                 |                                    |                    |                                           |                              | •                              |                     |
| Percentuale di                          |                                    |                    |                                           |                              |                                |                     |
| invalidità                              | la percentuale deve essere co      | mpresa tra 0 e 100 |                                           |                              |                                |                     |
| Note ausilio                            |                                    |                    |                                           |                              | 2                              |                     |
| rove previste                           |                                    |                    |                                           |                              |                                |                     |
| Descrizione                             |                                    | Тіро               | Data                                      | Ora                          | Sede                           |                     |
| fest Preliminare                        |                                    |                    | 07/07/2023                                |                              |                                |                     |
| Prova Scritla                           |                                    |                    |                                           |                              |                                |                     |
| Prova Orale                             |                                    |                    |                                           |                              |                                |                     |
| Collection Tritedi                      |                                    | 4                  |                                           |                              | 13                             |                     |

### 17. Cliccare su "Conferma e prosegui"

| Università<br>Europea di<br>Roma                                                                                    |                                                                                                    |
|----------------------------------------------------------------------------------------------------|----------------------------------------------------------------------------------------------------|
| E « " 5 6 7 D 1 " »                                                                                                 |                                                                                                    |
| Conferma iscrizione concorso<br>Verificare le informazioni relative alle sceite effettuate nelle pagine precedenti. |                                                                                                    |
| Tipologia titolo di studio                                                                                          | Specializzazione di attività di Sostegno                                                                              |
| Tipologia di corso                                                                                                  | Specializzazione di attività di Sostegno                                                                              |
| Descrizione                                                                                                    | Ammissione al Corso di Specializzazione per le attività di sostegno didattico - Scuola secondaria di<br>secondo grado |
| Valido per                                                                                                    |                                                                                                    |
| Dettaglio                                                                                                    | S806 - Corso di Specializzazione per le attività di sostegno diclattico - Scuola secondaria di secondo<br>grado       |
| Categoria amministrativa ed ausili di invalidità                                                                    |                                                                                                    |
| Richiesta ausilio handicap                                                                                          | No                                                                                                    |
| Indietro Conferma e prosegui                                                                                        |                                                                                                    |

#### 18. Dichiarazione di invalidità

Nel caso sia stata inserita la dichiarazione di invalidità controllare i dati. Cliccare su "Avanti"

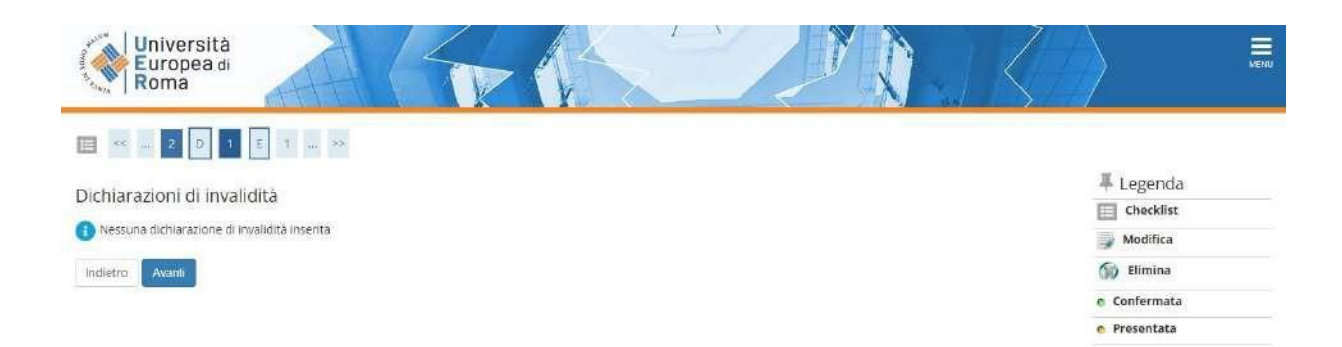

#### 19. Cliccare su "Completa ammissione al concorso"

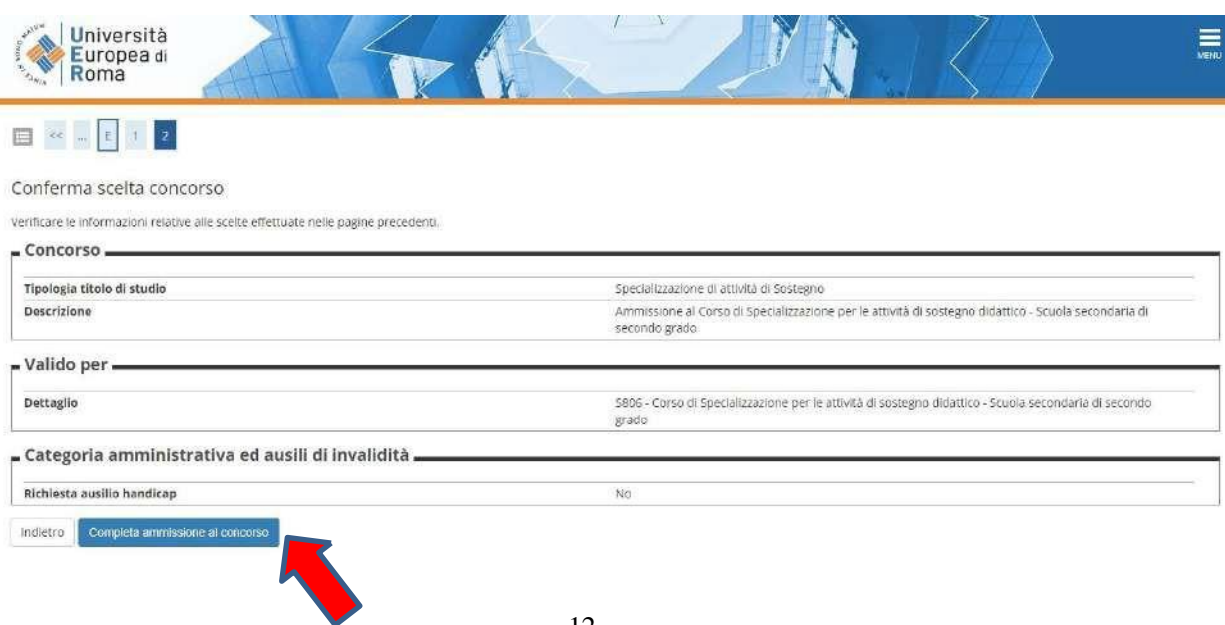

## 20. Cliccare su "pagamenti" per scaricare il bollettino MAV relativo al pagamento della tassa per accedere al test preliminare

| processo di Iscrizione al conc                                                                                                    | zione concorso<br>orso prosegue al seguente link                                       | )<br>: https://www.universitaeu                     | ropeadiroma.it/      | post-lauream-              | -scuola/sostegno/co          | orso-sostegno-did             | attico-2022-3         | 3/domanda/           |                                 |
|----------------------------------------------------------------------------------------------------|----------------------------------------------------------------------------------------|-----------------------------------------------------|----------------------|----------------------------|------------------------------|-------------------------------|-----------------------|----------------------|---------------------------------|
| Concorso di ammis                                                                                                    | sione                                                                                  |                                                     |                      |                            |                              |                               |                       |                      |                                 |
| Descrizione                                                                                                    |                                                                                        |                                                     |                      | Ammissione<br>secondo grad | al Corso di Specializi<br>do | azione per le attiv           | ità di sostegri       | o didattico - Scuola | a secondaria di                 |
| Anno                                                                                                    |                                                                                        |                                                     |                      | 2022/2023                  |                              |                               |                       |                      |                                 |
| Prematricola                                                                                                    |                                                                                        |                                                     |                      | 3                          |                              |                               |                       |                      |                                 |
|                                                                                                    |                                                                                        |                                                     |                      |                            |                              |                               |                       |                      |                                 |
| . Categoria amminis                                                                                                    | trativa ed ausili di in                                                                | validita                                            |                      |                            |                              |                               |                       |                      |                                 |
| • Categoria amminis<br>Richiesta ausilio svolgimer<br>/alido per                                                                                                    | trativa ed ausiii di in<br>ito prove                                                   | validita                                            |                      | No                         |                              |                               |                       |                      |                                 |
| • Categoria amminis<br>Richiesta ausilio svolgimer<br>/alido per<br>Dettaglio                                                                                                    | trativa ed ausili di in                                                                | validita                                            |                      | No                         |                              | Scad. ammi                    | ssione                | Scad. preimma        | atricolazione                   |
| Categoria amminis<br>Richiesta ausilio svolgimer<br>/alido per<br>Dettaglio<br>S806 - Corso di Specializzazion                                                                              | trativa ed ausiii di in<br>ito prove<br>ne per le attività di sostegno di              | Validita                                            | secondo grado        | No                         |                              | Scad. ammi                    | ssione                | Scad. preimma        | atricolazione                   |
| Categoria amminis     Richiesta ausilio svolgimer /alido per Dettaglio S806 - Corso di Specializzazior Prove                                                                                | ito prove                                                                              | Validita                                            | secondo grado        | No                         |                              | Scad. ammi                    | ssione                | Scad. preimma        | atricolazione                   |
| Categoria amminis<br>Richiesta ausilio svolgimer<br>lalido per<br>Dettaglio<br>1806 - Corso di Specializzazion<br>Irove<br>Descrizione                                                      | trativa ed ausiii di in<br>ito prove<br>ne per le attività di sostegno di<br>Tipologia | Sattico - Scuola secondaria d<br>Data               | secondo grado<br>Ora | No<br>Sede                 | Materie                      | Scad. ammi                    | ssione<br>Voto/G      | Scad. preimma        | atricolazione                   |
| Categoria amminis<br>Richiesta ausilio svolgimer<br>alido per<br>bettaglio<br>1806 - Corso di Specializzazion<br>rove<br>Descrizione<br>rest Preliminare                                    | ito prove                                                                              | Jattico - Scuola secondaria d<br>Data<br>07/07/2023 | secondo grado<br>Ora | No                         | Materie                      | Scad. ammi<br>Stato<br>-      | voto/G                | Scad. preimma        | atricolazione<br>Note           |
| Categoria amminis<br>Richiesta ausilio svolgimer<br>'alido per<br>Dettaglio<br>1806 - Corso di Specializzazior<br>rOVE<br>Descrizione<br>est Preliminare<br>vova Scritta                    | ito prove                                                                              | Jattico - Scuola secondaria d<br>Data<br>07/07/2023 | secondo grado<br>Ora | No<br>Sede                 | Materie                      | Scad. ammi<br>Stato<br>-<br>- | Voto/G                | Scad. preimma        | atricolazione<br>Note<br>-<br>- |
| Categoria amminis<br>Richiesta ausilio svolgimer<br>Ialido per<br>Dettaglio<br>1806 - Corso di Specializzazion<br>IroVe<br>Descrizione<br>Irest Preliminare<br>Prova Scritta<br>Prova Orale | trativa ed ausiii di in<br>ito prove                                                   | Jattico - Scuola secondaria d<br>Data<br>07/07/2023 | secondo grado<br>Ora | No<br>Sede                 | Materie                      | Scad. ammi<br>Stato<br>-<br>- | Voto/G<br>-<br>-<br>- | Scad. preimma        | Atricolazione Note              |

### 21. Cliccare sull'icona del file PDF generato nella casella STAMPA

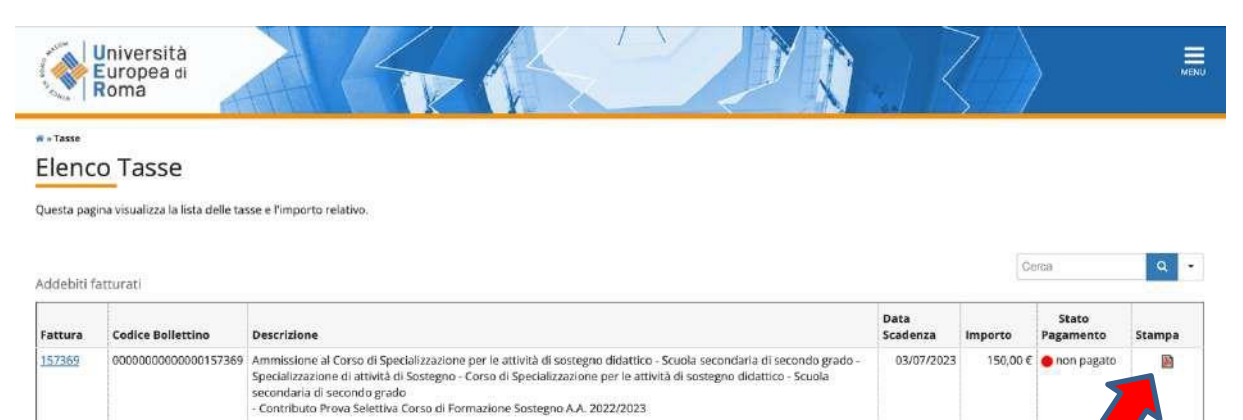

Legenda:

- non pagato
- pagamento in attesa
- pagato/pagato confermato

#### 22. Stampare il MAV generato da utilizzare per il pagamento

| Banca Popolare d<br>Bod source of the source of the source o | II Sondrio   | MAV - ELET<br>PAGABILE<br>PRESSO A<br>ESENTE | TRONICO BANCARIO<br>ESCLUSIVAMENTE<br>ZIEN DE DI CREDITO<br>DA COMMISSIONI | Europea d<br>Roma                                                   |
|----------------------------------------------------------------------------------------------------|--------------|----------------------------------------------|----------------------------------------------------------------------------|---------------------------------------------------------------------|
| PER IL CLIENTE                                                                                                    |              | - B -                                        | PER LA                                                                     | BANCA ESATTRICE - A                                                 |
|                                                                                                    | e            | 150,00                                       |                                                                            | € 150,00                                                            |
| Via degli Aldobrandeschi, 190 00163 ROMA                                                                                                    | SCADENZA     | 03/07/2023                                   | Via degli Aldobrandeschi, 190 00163 ROM                                    | A SCADENZA 03/07/2023                                               |
| CODICE DEBITORE                                                                                                    | - Mata unica | € 150,00                                     | CODICE DEBITORE                                                            | s<br>19 Jones Acentegno<br>19 Jones Acentegno - Rata unica e 150,89 |
|                                                                                                    |              | RICATIVO MAY                                 | 10.81                                                                      | CODICE IDENTIFICATIVO MAV                                           |

Il pagamento del MAV può essere effettuato presso sportelli bancari, conti correnti online ed altri servizi abilitati, con carta di credito o PayPal tramite <u>Scrigno Pago Facile</u> (sia per utenti registrati che non registrati al servizio)

NB: non sono valide ricevute MAV intestate ad altre persone.

## La ricevuta del pagamento del MAV deve essere caricata nella domanda online da compilare su

https://www.universitaeuropeadiroma.it/post-lauream-scuola/sostegno/corsosostegno-didattico-2023-24/domanda

La domanda online su <u>https://www.universitaeuropeadiroma.it/post-lauream-scuola/sostegno/corso-sostegno-didattico-2023-24/domanda</u> va compilata con i propri dati.

Al termine della compilazione della domanda online su https://www.universitaeuropeadiroma.it/post-lauream-scuola/sostegno/corsosostegno-didattico-2023-24/domanda cliccare su "Termina compilazione" e attendere 1- 2 minuti prima che il caricamento dei tuoi dati sia terminato (ti apparirà un messaggio di conferma). Non chiudere o ricaricare la pagina per non perdere i tuoi dati.